# 

[??]ID??: 659 | ??: ??: 5/5 , ? 1 ???? | ?????: Thu, Sep 5, 2019 3:47 PM

| 1. ???<br>???? | ]?[?]?[?<br>?]?[?]?[ | 222222<br>22 <b>22</b> : | ????<br>> <b>????</b>                                                                            |                                |                                          |                                     |                                       |                      |    |   |
|----------------|----------------------|--------------------------|--------------------------------------------------------------------------------------------------|--------------------------------|------------------------------------------|-------------------------------------|---------------------------------------|----------------------|----|---|
| *              | 首                    | 頁                        | 產品▼                                                                                              | 訂單及                            | 付款▼                                      | I∄ -                                |                                       |                      |    |   |
|                |                      |                          | 供應商                                                                                              |                                |                                          |                                     |                                       |                      |    |   |
|                |                      |                          | $\Leftrightarrow$                                                                                | 我的產品                           | Ð                                        |                                     |                                       |                      |    |   |
|                |                      |                          |                                                                                                  | 我的產品發                          | 布 玄                                      |                                     |                                       |                      |    |   |
|                |                      |                          |                                                                                                  | JX                             | пл厓                                      |                                     |                                       |                      |    |   |
| ???[           | ????                 | ??????                   | ????????                                                                                         | ]?]?]?                         |                                          |                                     |                                       |                      |    |   |
|                | 參考                   | 產品編號                     |                                                                                                  | _                              |                                          |                                     | 發佈                                    | 賣家                   |    |   |
|                |                      |                          | 酒                                                                                                |                                | 批發價                                      | 類別                                  | 狀態                                    | 數量                   | 功能 |   |
|                | 1                    | 1 0                      | đ<br>s                                                                                           | EST<br>KU: TEST                | 批發價<br>USD 999                           | 類別 汽車配件                             | <sup>x®</sup><br><sup>否</sup><br>已發佈的 | 數量<br>-              | 功能 | 甸 |
|                | 1                    | 1 0                      | a<br>s<br>s<br>s                                                                                 | EM<br>EST<br>KU: TEST<br>KU: 1 | 批發價<br>USD 999<br>TWD 1,400              | <b>類別</b><br>汽車配件<br>汽車配件           | <sup>™</sup><br>已發佈的                  | <b>數量</b><br>-<br>14 |    | ش |
|                | 2                    | 1 0                      | a<br>s<br>s<br>s<br>s<br>s<br>s<br>s<br>s<br>s<br>s<br>s<br>s<br>s<br>s<br>s<br>s<br>s<br>s<br>s | EM<br>EST<br>KU: TEST<br>KU: 1 | 批發價<br>USD 999<br>TWD 1,400<br>TWD 1,500 | 類別       汽車配件       汽車配件       汽車配件 | <sup>狀體</sup><br>已發佈的                 | 數量<br>-<br>14<br>15  |    | 副 |

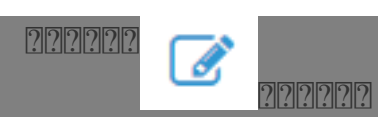

#### ????????

|                       |                 |         |     | SKU /產品分類/ UPC<br>重量/尺寸<br>層性 |
|-----------------------|-----------------|---------|-----|-------------------------------|
| 貨幣<br>TWD V           | 默認批發價格 TWD 1400 |         |     | 標題/照片/物品描述說<br>明              |
| 郵費<br># 國家            | 郵費 (特快)         | 郵費 (其他) | 田新増 | 批發價<br>銷售渠道類別                 |
| 1 US <b>v</b> TWD 400 | TWD 500         | TWD 300 | 移除  | 附件                            |
|                       |                 |         |     | (Empty)<br>上傳                 |

#### 2. ????

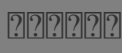

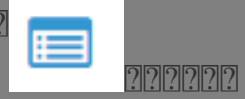

22222222222222222SKU22222

|   | 1 <u>1</u> 227 | 已保留 | 可用 | 倉庫    | SKU        |
|---|----------------|-----|----|-------|------------|
| 0 | 0              | 0   | 2  | C*1-1 | C2450542   |
| 0 | 0              | 0   | 2  | ( -1  | CD400012_2 |
| 0 | 0              | 0   | 0  | ( -1  | C 5        |
|   | 0              | 0   | 0  | ( -1  | C 5        |

### 編輯庫存

22222222 2222 22222

|                                                                                                    | CIV 1         | <u> </u> |          | (I)          |
|----------------------------------------------------------------------------------------------------|---------------|----------|----------|--------------|
|                                                                                                    | CN-1          | 2        | 0        | 0            |
| 0 (                                                                                                    | CN-1          | 0        | 0        | 0            |
| • (                                                                                                    | CN-1          | 0        | 0        | 0            |
| ●新増 ●扣除 ② 更新 ●暫停                                                                                                  | ● 恢復在線 🛛 貨物轉移 | ⊘ 轉移確認   | □ 設置安全等約 | 及 會 刪降       |
| <ul> <li>● 新増</li> <li>● 扣除</li> <li>⑦ 更新</li> <li>● 暫停</li> <li>●</li> <li>●</li> <li>評庫存</li> <li>取消</li> </ul> | ● 恢復在線        | ⊘ 轉移確認   | ♥ 設置安全等約 | 极 <b>會</b> 冊 |

| 骨 首頁 | 產品 ▼ | 訂單及付款 🗸 | 工具▼ |
|------|------|---------|-----|
|      | 供應商  |         |     |
|      | ♥ 我  | 的產品 🖑   |     |
|      | Ⅲ 我  | 的產品發布   | ᆇᄆ  |
|      |      | נאאנ    | 重品  |

| þ    | 參考   | 產品編號   | i          | 產品                     | ł | 批發價       | 類別   | 發佈<br>狀態 | 賣家<br>數量 | 功能 |   |
|------|------|--------|------------|------------------------|---|-----------|------|----------|----------|----|---|
| ł    | 1    | 1      | V          | TEST<br>SKU: 1         | I | USD 999   | 汽車配件 | Ϋ́       | -        | Ø  | Ē |
|      | 2    | 1 3    |            | 1 - <b>1</b><br>SKU: 1 |   | TWD 1,400 | 汽車配件 | ~        | 14       | ß  | 圃 |
|      | 3    | 1 7    | 9          | <b>1 - T</b><br>SKU: 1 |   | TWD 1,500 | 汽車配件 | ~        | 15       | ß  | 圃 |
|      | 4    | 1 5    | 2          | 1                      |   | TWD 1,600 | 汽車配件 | ~        | 15       | ß  | 圃 |
|      | 5    | 1 5    |            | т - <b>т</b><br>SKU: 1 |   | TWD 1,400 | 汽車配件 | ~        | 14       |    | 圃 |
| 比量功能 | ☑ 發布 | ■ 打印内音 | 的条形碼 🛛 🕹 🖥 | 更新庫存                   |   |           |      |          |          |    |   |

|                                          | 發布     |                                          |     |
|------------------------------------------|--------|------------------------------------------|-----|
| 1~2 3~5 6<br>否<br>否 (僅限内<br>否<br>要 不需要 ( | () 新發布 | () () () () () () () () () () () () () ( |     |
| Â                                        |        | 取消                                       | - ( |

| 發佈總數:<br>查 <u>看詳細</u> | 2 <u>産</u> 品                            | 點此處查看將被<br>更新的已發佈產<br>品的信息              | 要更新的信息 	< 價錢<br>< 庫存              |
|-----------------------|-----------------------------------------|-----------------------------------------|-----------------------------------|
| 發佈總數: 2<br>隱藏詳細 ⊡     | 2 產品                                    |                                         | 加甲业者沒方信白、汾阳客只土                    |
| 參考                    | 產品编號                                    | 名福                                      | 如朱此處,又有信息,說明座加朱<br>發佈,請退出此頁並重新做發佈 |
| 1                     | 8****2                                  | 價錢:USD 9~13.44                          | ■ RM100000V 債錢:USD 9~13.44 C*     |
| 2                     | 8****3                                  | ////////////////////////////////////    | ☑ P V 價踐: USD 7.6~12.8 ☑          |
|                       |                                         | 需要更新的信息 2                               | (質踐)<br>庫存<br>提文                  |
| ?????                 | ??????????????????????????????????????? | 222222222222222222222222222222222222222 | ?                                 |
| 首頁 / 我的               | 的產品 / 更新發布                              | 您的請求已成功執行。                              | ×                                 |
| 更新                    | 發布                                      |                                         |                                   |
|                       |                                         | [                                       | 檢視 工序管理 返回                        |
| ??????                | <b>????? ??</b> :                       | > <b>????</b> ??????                    |                                   |
| 11233<br>12233        | 具 ▼<br>■ 工序<br>応 汽配                     | 管理                                      |                                   |
| ??????                | 12.2.2.2.2.2.2.2.2.2.2.2.2.2.2.2.2.2.2. | 2222222222222                           |                                   |

| 工序管                                         | 理                                      |     |                                                                                              |                  |                            |         |       |
|---------------------------------------------|----------------------------------------|-----|----------------------------------------------------------------------------------------------|------------------|----------------------------|---------|-------|
| 25 - 按日期                                    | 期排序(最新)、                               | •   |                                                                                              |                  |                            | 33 記錄 《 | 1 2 » |
| ID                                          | 工序類型                                   | 創建人 | 創建時間                                                                                         | 開始日期時間           | 結束日期時間                     | 狀態      | 功能    |
| 2 )                                         | 更新發布                                   | ÷   | 2019-09-05 15:18                                                                             | 2019-09-05 15:18 | 2019-09-05 15:18           | 失敗      | 查看詳情  |
| 2                                           | 更新發布                                   | e   | 2019-09-05 11:32                                                                             | 2019-09-05 11:32 | 2019-09-05 11:32           | 成功      | 查看詳情  |
| 2 ?                                         | 更新發布                                   | -   | 2019-08-30 17:14                                                                             | 2019-08-30 17:14 | 2019-08-30 17:14           | 成功      | 查看詳情  |
| 2 1                                         | 更新發布                                   | e   | 2019-08-30 10:52                                                                             | 2019-08-30 10:52 | 2019-08-30 10:52           | 成功      | 查看詳情  |
| 2                                           | 更新發布                                   | e   | 2019-08-30 10:32                                                                             | 2019-08-30 10:32 | 2019-08-30 10:32           | 成功      | 查看詳情  |
| 2 ?                                         | 更新發布                                   | é . | 2019-08-30 10:30                                                                             | 2019-08-30 10:30 | 2019-08-30 10:30           | 成功      | 查看詳情  |
| 工序詳情                                        |                                        |     |                                                                                              |                  |                            |         |       |
|                                             |                                        |     |                                                                                              |                  |                            |         |       |
| 創建時間                                        |                                        |     | 開始日期時間                                                                                       |                  | 結束日期時間                     |         |       |
| 創建時間<br>2019-09-05 1                        | 5:36                                   |     | 開始日期時間<br>2019-09-05 15:36                                                                   |                  | 結束日期時間<br>2019-09-05 15:36 |         |       |
| 創建時間<br>2019-09-05 1<br><b>參考</b>           | 5:36<br>product_id                     |     | 開始日期時間<br>2019-09-05 15:36<br>result                                                         |                  | 結束日期時間<br>2019-09-05 15:36 |         |       |
| 創建時間<br>2019-09-05 1<br><b>參考</b><br>1      | 5:36<br>product_id<br>80003            |     | 開始日期時間<br>2019-09-05 15:36<br>result<br>Successfully updated pub                             | lish P           | 結束日期時間<br>2019-09-05 15:36 |         |       |
| 創建時間<br>2019-09-05 1<br><b>參考</b><br>1<br>2 | 5:36<br>product_id<br>8.0003<br>8.0003 |     | 開始日期時間<br>2019-09-05 15:36<br>result<br>Successfully updated put<br>Successfully updated put | lish PV.         | 結束日期時間<br>2019-09-05 15:36 |         |       |
| 創建時間<br>2019-09-05 1<br><b>參考</b><br>1<br>2 | 5:36<br>product_id<br>80003<br>80003   |     | 開始日期時間<br>2019-09-05 15:36<br>result<br>Successfully updated pub<br>Successfully updated pub | olish PV.        | 結束日期時間<br>2019-09-05 15:36 |         |       |
| 創建時間<br>2019-09-05 1<br><b>參考</b><br>1<br>2 | 5:36<br>product_id<br>8:0008<br>8:0008 |     | 開始日期時間<br>2019-09-05 15:36<br>result<br>Successfully updated put<br>Successfully updated put | olish PV.        | 結束日期時間<br>2019-09-05 15:36 |         | 麗問    |

\*\*\*Fin\*\*\*

//

## 222 : Holistic Tech - Thu, Sep 5, 2019 3:39 PM. 2222 1900 2

CONTROL Not Strate Strate Stra